## FMSv9.1

## Deny and Delete Journal Entry

## Procedure

Requesters submit journal entries to budget administrators for approval. In some situations the budget administrator may **deny** approval then **delete** the journal so it may not be used or resubmitted.

In this topic, you will act as a budget administrator who has received a journal for approval; the charge was applied to the wrong department. You will deny approval and delete the journal.

You may be asked to key in entries. The data you are asked to enter is displayed in **red**. Whatever is displayed in red must be keyed in *exactly* as shown. Spaces, capitalization, punctuation and so on must be entered precisely as shown.

| BGSU.<br>BOWLIN<br>BGSUFMS Si | MyBGSU. email directory search<br>ACADEMICS ADMISSIONS THEARTS ATHLETICS LIBRARIES AZLINK<br>GGREEN STATE UNIVERSIT<br>ign-in                                                                                | r<br>S<br>Y |
|-------------------------------|----------------------------------------------------------------------------------------------------|-------------|
|                               | User ID:<br>Password:<br>Sign In                                                                                                    |             |
|                               | Set Trace Flags                                                                                                    |             |
| For a                         | issistance, please contact the Technology Support Center at 419-372-0999 or email tsc@bgsu.edu<br>wing Green State University   Bowing Green, OH 43403-0001   Contact Us   Campus Map   Accessibility Policy |             |

| Step | Action                                                                      |
|------|-----------------------------------------------------------------------------|
| 1.   | In this exercise, you will start by logging into FMS to view your Worklist. |
|      |                                                                             |

| Step | Action                                                         |
|------|----------------------------------------------------------------|
| 2.   | Enter the desired information into the User ID field.          |
|      | Enter "FFALCON".                                               |
| 3.   | After entering your username, you must enter your password.    |
|      | Click in the <b>Password</b> field.                            |
| 4.   | For this exercise you will enter the password of user FFALCON. |
|      | Enter "BGSU123!".                                              |
| 5.   | Complete the sign in process.                                  |
|      | Click the Sign In button.                                      |

| BGSU                                                                                                    |                                                                                                    |   |  |  |   |      | ut |
|----------------------------------------------------------------------------------------------------|----------------------------------------------------------------------------------------------------|---|--|--|---|------|----|
| Favorites Main Menu                                                                                                    |                                                                                                    |   |  |  |   |      |    |
| Personalize Content   Layout                                                                                            |                                                                                                    |   |  |  |   | Help |    |
| Top Menu Features Des                                                                                                   | cription 🧔 🗖 🗙                                                                                                    |   |  |  |   |      |    |
| Our menu has                                                                                                    | changed!                                                                                                    |   |  |  |   |      |    |
| The menu is now located page. Click on Main Men                                                                         | across the top of the<br><b>u</b> to get started.                                                                                                    |   |  |  |   |      |    |
| Highlights                                                                                                    |                                                                                                    |   |  |  |   |      |    |
| Recently Used pages<br>now appear under the<br>Favorites menu,<br>located at the top left.                              | ORACLE<br>Terror Son Internet Paraleles 22<br>Extension<br>Extension<br>Ex |   |  |  |   |      |    |
| Breadcrumbs visually<br>display your navigation<br>path and give you<br>access to the contents<br>of subfolders.        | CRACLE<br>With Internet Part Internet<br>Internet Internet Internet<br>Internet Internet<br>Internet Internet<br>Internet Internet<br>Internet Internet                                                                                                    |   |  |  |   |      |    |
| Menu Search,<br>located under the Main<br>Menu, now supports<br>type ahead which<br>makes finding pages<br>much faster. | CRACLE                                                                                                    |   |  |  |   |      |    |
|                                                                                                    |                                                                                                    |   |  |  |   |      |    |
|                                                                                                    |                                                                                                    | - |  |  |   |      |    |
| Contains commande for working with                                                                                      | the calented items                                                                                                    |   |  |  |   |      |    |
| contains commands for working with                                                                                      | ule selected items.                                                                                                    |   |  |  | Ÿ | 116% | •  |

| Step | Action                                                          |
|------|-----------------------------------------------------------------|
| 6.   | The FMS home page appears.                                      |
|      | You will next view journal entries that require your attention. |
|      | Click the <b>Worklist</b> link.<br>Worklis                      |

| BGSU                     |                      |                  |                    |          | Home   Wo                                                                                                    | 'klist Ad                                                               | d to Favorites  | Sign out    |
|--------------------------|----------------------|------------------|--------------------|----------|----------------------------------------------------------------------------------------------------|-------------------------------------------------------------------------|-----------------|-------------|
| Favorites Main Men       | u > Worklist         | > Worklist       |                    |          |                                                                                                    |                                                                         |                 |             |
|                          |                      |                  |                    |          | New Window (2)                                                                                                    | Help 🗹 C                                                                | ustomize Pagi   | e 📰 http    |
| Worklist for TJA         | ACOBI: Tara          | Lynn Jacobi      |                    |          |                                                                                                    |                                                                         |                 |             |
| Detail View              |                      |                  | Work List Filters: |          |                                                                                                    | 🔹 🔝 Fe                                                                  | ed 👻            |             |
| Worklist                 |                      |                  |                    |          |                                                                                                    | Custo                                                                   | mize   Find   V | ew All   🗖  |
| From                     | Date From            | Work Item        | Worked By Activity | Priority | Link                                                                                                    |                                                                         |                 |             |
| David F Hoops            | 07/02/2012           | Approval Routing | Approval Workflow  | 1-High   | GLJournal Approval<br>BG GL WORKFL<br>0, BUSINESS UNI<br>JOURNAL ID:0000<br>JOURNAL DATE::<br>BUSINESS UNIT<br>RDC:RA.0.A | . 352,<br>OW, 2012-06-<br>IT:BGSUN<br>3526157<br>2012-07-02<br>LN:BGSUN | <u>19, N,</u>   | Mark Worked |
| Refresh                  |                      |                  |                    |          |                                                                                                    |                                                                         |                 |             |
| ontains commands for wor | king with the select | ed items.        |                    |          |                                                                                                    |                                                                         | ·@ •            | € 116% ·    |

| Step | Action                                                                                                    |
|------|----------------------------------------------------------------------------------------------------|
| 7.   | The Worklist page shows items in FMS that need action from you to continue forward in the business workflow. This includes evaluating journal entries for approval.                                 |
|      | The <b>Link</b> column shows information such as <b>Journal ID</b> and <b>Journal Date</b> for each journal awaiting your action. Click on a link in this column to view the corresponding journal. |
|      | In this exercise, of the journal entries displayed, you will evaluate the first journal listed: <b>0000526157</b> .                                                                                 |
|      | Click the link starting with "GLJournalApproval, 352".                                                                                                    |

| BG               | SU            |                    |           |            |              |              |         |        |              |                |         | to Favorites |                  | out     |
|------------------|---------------|--------------------|-----------|------------|--------------|--------------|---------|--------|--------------|----------------|---------|--------------|------------------|---------|
| Favorites M      | ain Menu      | > Worklist         | > Wo      | rklist     |              |              |         |        |              |                |         |              |                  |         |
| Header           | Lines         | Totals Err         | ors       | Approval   |              |              |         | c      | 진 New Windo  | ow 🕐 Help      | 📝 Cu    | stomize Pa   | age 📰 htt        | р       |
| Unit:            | BGS           | SUN                | Journ     | al ID:     | 000052       | 26157        |         |        | Date:        | 07/02/2012     |         | ∏ E          | Frrors Only      |         |
| Template Lis     | t             |                    | Search    | n Criteria |              |              |         |        | Change Value | S              |         |              |                  |         |
| Inter            | /IntraUnit    |                    | *Proce    | ss:        | Edit Journal |              | •       |        | Pro          | cess           |         | M            | Line:            | [       |
| 🕶 Lines          |               |                    |           |            |              |              |         |        |              |                |         |              | <u>Customi</u> : | ze   Ei |
| Select           | Line          | SpeedType          |           | Fund       | Dept         | Account      | An Type | Amount |              | Reference      |         | Journal Li   | ne Descriptio    | on      |
|                  | 1             |                    |           | 10000      | 312000       | 53100 🔍      | Q       |        | 50.00        |                |         | Office Su    | pplies*          |         |
|                  | 2             |                    |           | 10000      | 315000       | 53100 🔍      | Q       |        | -50.00       |                |         | Office Su    | pplies*          |         |
|                  |               | •                  |           |            |              |              |         |        |              |                |         |              |                  |         |
| Lines to add     | 4.            | 1                  | -         | -          |              |              |         |        |              |                |         |              |                  |         |
| Ellies to add    | <i>.</i>      |                    |           |            |              |              |         |        |              |                |         |              | a 🐮:             |         |
|                  | Tetelling     |                    |           |            |              | Tatal Dahita |         |        |              | <u>Customi</u> | ze Find | View All     | - Firs           |         |
| Unit             | Total Line    | s                  |           |            |              | Total Debits |         |        | 1            | otal Credits   | Journal | Status       | Bug              | get st  |
| BGSUN            | 2             |                    |           |            |              | 50.0         | 00      |        |              | 50.00          | 1       | ⊻.           |                  | V       |
|                  |               |                    |           | ····       | D-ft         |              |         |        |              |                |         |              |                  | [17]    |
| Save             | Q, Ketu       | m to Search        |           | itiny 🥫    | Retresh      |              |         |        |              |                |         |              | _ <b>∔</b> Add   | 12      |
| Header   Lines   | <u>Totals</u> | Errors   Approv    | al        |            |              |              |         |        |              |                |         |              |                  |         |
|                  |               |                    |           |            |              |              |         |        |              |                |         |              |                  |         |
|                  |               |                    |           |            |              |              |         |        |              |                |         |              |                  |         |
|                  |               |                    |           |            |              |              |         |        |              |                |         |              |                  |         |
|                  |               |                    |           |            |              |              |         |        |              |                |         |              |                  |         |
| •                |               |                    |           |            |              |              |         |        |              |                |         |              |                  | Þ       |
| Contains command | ds for workin | g with the selecte | ed items. |            |              |              |         |        |              |                |         | -            | • 🔍 116%         | • //    |

| Step | Action                                                                                                    |
|------|----------------------------------------------------------------------------------------------------|
| 8.   | The selected journal is shown. The department being charged, <b>312000</b> , is incorrect; a different department will be incurring the charge.<br>You will deny this journal then delete it. |
| 9.   | To deny this journal entry you must go to the <b>Approval</b> page.<br>Click the <b>Approval</b> tab.                                                                                         |

| BGSU       Favorites     Main Menu     Worklist     Worklist       Header     Lines     Totals     Errors     Approval                                                                                                    |                                |                  | Home       | Worklist  | Add to Favorites | Sign out |
|----------------------------------------------------------------------------------------------------|--------------------------------|------------------|------------|-----------|------------------|----------|
| Unit: BGSUN                                                                                                    | Journal ID:                    | 0000526157       | Date:      | 07/02/2   | 2012             | Submi    |
| Approval Status                                                                                                    |                                |                  |            |           |                  |          |
| Unit:<br>Approval Check Active:<br>Approval Status:                                                                                                    | BGSUN<br>Y<br>Pending Approval |                  |            |           |                  |          |
| Approval Action:<br>Deny Comments:                                                                                                    | Approve                        |                  |            |           | l                | 7        |
| Budget Admin Approval<br>BUSINESS_UNIT=BGSUN, Budget Admin Approval<br>Pending<br>Multiple Approvers                                                                                                    | JOURNAL_ID=                    | 0000526157, JOUR | NAL_DATE=2 | 2012-07-0 | 2, BUSINESS_     | UNIT_LI  |
| Financial Acct Approval                                                                                                    | JOURNAL_ID=                    | 0000526157, JOUR | NAL_DATE=2 | 2012-07-0 | 2, BUSINESS      |          |
| Financial Acct Approval           Not Routed           Image: Second Second |                                |                  |            |           |                  |          |
| ▶ Approval History                                                                                                    |                                |                  |            |           |                  | •        |
| Contains commands for working with the selected items.                                                                                                    |                                |                  |            |           | · · ·            | 116% •   |

| Step | Action                                                                                                    |
|------|----------------------------------------------------------------------------------------------------|
| 10.  | The <b>Approval</b> page is displayed. The current <b>Approval Status</b> is <b>Pending Approval</b> since this journal is awaiting approval by a budget administrator.                                                  |
|      | The bottom part of this section shows that the journal is awaiting approval by both<br>a budget administrator and a financial accountant.                                                                                |
| 11.  | To deny this journal, you will select the appropriate <b>Approval Action</b> .<br>Click the <b>Approval Action</b> list.                                                                                                 |
| 12.  | Click the <b>Deny</b> list item.<br>Deny                                                                                                    |
| 13.  | When denying a request, enter a comment so the requester is made aware of what<br>was wrong with the journal and so if the deleted journal is reviewed later there is a<br>record of the reason the journal was deleted. |
|      | Click in the <b>Deny Comments</b> field.                                                                                                    |

| Step | Action                                                                                                    |
|------|----------------------------------------------------------------------------------------------------|
| 14.  | In this exercise, the journal was set up incorrectly and needs to be recreated with<br>the correct speedchart. Enter a comment that states this. |
|      | Enter "This journal is invalid and has been removed from the system. Please re-enter journal using the speedchart 1001010PER".                   |
| 15.  | The final step of denying the request is to <b>submit</b> the approval action.                                                                   |
|      | Click the <b>Submit</b> button.                                                                                                    |

| BGSU                                                                                                    |                  |                                       | Home       | Worklist Add to F | avorites   Sian out |
|----------------------------------------------------------------------------------------------------|------------------|---------------------------------------|------------|-------------------|---------------------|
| Favorites Main_Menu > Worklist > Wor                                                                                       | klist            |                                       |            |                   |                     |
| Header Lines Totals Errors                                                                                                 | Approval         |                                       | Rew Window | Help Custon       | nize Page 📰 http    |
| Unit: BGSUN                                                                                                    | Journal ID:      | 0000526157                            | Date:      | 07/02/2012        | Submit              |
| Approval Status                                                                                                    |                  |                                       |            |                   |                     |
| Unit:                                                                                                    | BGSUN            |                                       |            |                   |                     |
| Approval Check Active:                                                                                                    | Y                |                                       |            |                   |                     |
| Approval Status:                                                                                                    | Denied           |                                       |            |                   |                     |
| Approval Action:                                                                                                    | Approve          | •                                     |            |                   |                     |
| Deny Comments:                                                                                                    |                  |                                       |            |                   | L A                 |
| BUSINESS_UNIT=E Budget Admin Approval     Denied     Tara Lynn Jacobi     User List for GL Workflow     07/03/12 - 8:19 AM | GSUN, JOURNAL_ID | =0000526157, JOU                      | RNAL_DATE= | 2012-07-02, BUSI  | NESS_UNIT_L         |
| Comments                                                                                                    |                  |                                       |            |                   |                     |
| Financial Acct Approval                                                                                                    |                  |                                       |            |                   |                     |
| - BUSINESS UNIT=B                                                                                                    | GSUN, JOURNAL ID | =0000526157, JOU                      | RNAL DATE= | 2012-07-02, BUSI  | NESS UNIT L         |
| Financial Acct Approval                                                                                                    |                  | · · · · · · · · · · · · · · · · · · · |            | ,                 |                     |
| Multiple Approvers           Financial Accountant Approv                                                                   | er               |                                       |            |                   |                     |
| Commente                                                                                                    |                  |                                       |            |                   |                     |
|                                                                                                    |                  |                                       |            |                   | A • • 116% •        |

| Step | Action                                                                                                    |
|------|----------------------------------------------------------------------------------------------------|
| 16.  | The request has been denied. In the Budget Admin Approval section, the status has changed from <b>Pending</b> to <b>Denied</b> . |
| 17.  | To delete this journal, you must navigate to the <b>Lines</b> page.                                                              |
|      |                                                                                                    |

| BG.             | SU                       |                    |          |            |              |              |          |        |              |              |               |              |                |
|-----------------|--------------------------|--------------------|----------|------------|--------------|--------------|----------|--------|--------------|--------------|---------------|--------------|----------------|
| Favorites M     | lain_Menu >              | Worklist           | > Wo     | rklist     |              |              |          |        | Home         | Worklist     | Add t         | to Favorites | Sign out       |
| Header          | Lines I                  | otals <u>E</u> rro | ors      | Approval   |              |              |          | E      | New Windo    | w 🕐 Help     | 📝 Cus         | stomize Pa   | ge 📰 http      |
| Unit:           | BGSL                     | JN                 | Journ    | al ID:     | 000052       | 26157        |          |        | Date:        | 07/02/2012   |               | ΠE           | rrors Only     |
| Template Lis    | <u>st</u>                |                    | Search   | n Criteria |              |              |          |        | Change Value | <u>s</u>     |               |              |                |
| Inter           | /IntraUnit               |                    | *Proce   | SS:        | Edit Journal |              | •        |        | Pro          | cess         |               | <b>I</b>     | 🟝 Line:        |
| 🕶 Lines         |                          |                    |          |            |              |              |          |        |              |              |               |              | Customize   Fi |
| Select          | Line :                   | SpeedType          |          | Fund       | Dept         | Account      | An Type  | Amount |              | Reference    |               | Journal Lin  | e Description  |
|                 | 1 [                      |                    |          | 10000      | 312000       | 53100 🔍      | <u> </u> |        | 50.00        |              |               | Office Sup   | oplies*        |
|                 | 2 [                      |                    |          | 10000      | 315000       | 53100 🔍      | <u> </u> |        | -50.00       |              |               | Office Sup   | oplies*        |
|                 |                          | •                  |          |            |              |              |          |        |              |              |               |              |                |
| Lines to ad     | d:                       | 1                  | +        | -          |              |              |          |        |              |              |               |              |                |
| ➡ Totals        |                          |                    |          |            |              |              |          |        |              | Customi      | ze   Find   \ | /iew All 🛛 🛃 | First K        |
| Unit            | Total Lines              |                    |          |            |              | Total Debits | ;        |        | т            | otal Credits | Journal       | Status       | Budget St      |
| BGSUN           | 2                        |                    |          |            |              | 50.0         | 00       |        |              | 50.00        | Y             | L            | V              |
|                 |                          |                    |          |            |              |              |          |        |              |              |               |              |                |
| R Save          | 2 Return                 | to Search          | 🖹 No     | itify 🕄    | Refresh      |              |          |        |              |              |               |              | 斗 Add 🗾        |
| Header   Lines  | <u>Totals</u>   <u>E</u> | rrors   Approv     | al       |            |              |              |          |        |              |              |               |              |                |
|                 |                          |                    |          |            |              |              |          |        |              |              |               |              |                |
|                 |                          |                    |          |            |              |              |          |        |              |              |               |              |                |
|                 |                          |                    |          |            |              |              |          |        |              |              |               |              |                |
|                 |                          |                    |          |            |              |              |          |        |              |              |               |              |                |
| •               |                          |                    |          |            |              |              |          |        |              |              |               | ~            | •              |
| Contains comman | ds for working           | with the selecte   | d items. |            |              |              |          |        |              |              |               |              | • 💐 116% 🔹 🏿   |

| Step | Action                                                                 |
|------|------------------------------------------------------------------------|
| 18.  | The option for deleting a journal is in the <b>Process</b> drop-down.  |
|      | Click the <b>Process</b> list.                                         |
| 19.  | Click the <b>Delete Journal</b> list item.<br>Delete Journal           |
| 20.  | Complete the deletion of this journal.                                 |
|      | Click the Process button. Process                                      |
| 21.  | You are asked to confirm that you actually want to delete the journal. |
|      | Click the <b>Yes</b> button.                                           |

| BGSU<br>Favorites Main Menu > Worklist > Worklist                                                                                                    | Home   Worklist   Add to Favorites   Sign out |
|----------------------------------------------------------------------------------------------------|-----------------------------------------------|
| Create/Update Journal Entries                                                                                                    | 🔊 New Window 🕜 Help 💼 http                    |
| Enter any information you have and click Search. Leave fields blank for a list of all values.  Find an Existing Value Add a New Value Message Limit the number of results to (up to 300): | ×                                             |
| Business Unit: = Journal 0000526157 is deleted. (5210,7)<br>Journal ID: begin<br>Journal Date: =<br>Document Sequence Number: begin                                                       |                                               |
| Journal Header Status: = ¥ No Status - Needs to be Edited ¥ Budget Checking Header Status: = ¥ Source: E ¥ User ID: begins with ¥ TJACOBI                                                 |                                               |
| Attachment Exist: = • • • • • • • • • • • • • • • • • •                                                                                                    |                                               |
| Find an Existing Value   <u>Add a New Value</u>                                                                                                    |                                               |
| Contains commands for working with the selected items.                                                                                                    | <u>تە</u> • ± 116% •                          |

| Step | Action                                                                                                    |
|------|----------------------------------------------------------------------------------------------------|
| 22.  | A confirmation message is displayed stating that the journal has been deleted.<br>Click the <b>OK</b> button. |

|                                       | t \ Worklist      |                                   |            | Home | Worklist      | Add to F | avorites | Sign out |
|---------------------------------------|-------------------|-----------------------------------|------------|------|---------------|----------|----------|----------|
|                                       | e / workise       |                                   |            |      | - <b>7</b> No | w Mindow |          | - http   |
|                                       |                   |                                   |            |      | Caro ING      | w window | U Help   | a nup    |
| Create/Update Journal Ent             | ries              |                                   |            |      |               |          |          |          |
| Enter any information you have and    | oliok Sooroh I o  | ava fielde bleek for a list of a  | ll velues  |      |               |          |          |          |
| Enter any mornation you have and      | CIICK Sedicii. Le | ave lielus platik tot a list of a | il values. |      |               |          |          |          |
| Find an Existing Value Add a          | New Value         |                                   |            |      |               |          |          |          |
| Limit the number of results to (up to | 300) 300          |                                   |            |      |               |          |          |          |
| Business Unit:                        | = •               | BGSUN                             |            |      |               |          |          |          |
| Journal ID:                           | begins with 💌     | 1                                 |            |      |               |          |          |          |
| Journal Date:                         | = •               |                                   | 31         |      |               |          |          |          |
| Document Sequence Number:             | begins with 💌     |                                   |            |      |               |          |          |          |
| Line Business Unit:                   | = 💌               |                                   |            |      |               |          |          |          |
| Journal Header Status:                | =                 | No Status - Needs to be E         | dited 💌    |      |               |          |          |          |
| Budget Checking Header Status:        | =                 |                                   | •          |      |               |          |          |          |
| Source:                               | = 💌               | IX                                |            |      |               |          |          |          |
| User ID:                              | begins with 💌     | TJACOBI                           |            |      |               |          |          |          |
| Attachment Exist:                     | =                 |                                   |            |      |               |          |          |          |
| Case Sensitive                        |                   |                                   |            |      |               |          |          |          |
| Search Clear Basic S                  | earch 🛃 Save      | Search Criteria                   |            |      |               |          |          |          |
| Find an Existing Value Add a New      | <u>r Value</u>    |                                   |            |      |               |          |          |          |
|                                       |                   |                                   |            |      |               |          |          |          |
| •                                     |                   |                                   |            |      |               |          |          |          |
|                                       |                   |                                   |            |      |               |          | •        | 116% -   |

| Step | Action                                                                                                    |
|------|----------------------------------------------------------------------------------------------------|
| 23.  | You are returned to the journal entry search page. You may search for another journal to work on or navigate to another page.                                               |
| 24.  | You have finished denying approval of a journal entry.<br>For purposes of this exercise you will sign out of the FMS system.<br>Click the <b>Sign out</b> link.<br>Sign out |
| 25.  | Congratulations!! You now know how to deny approval of a journal entry and delete that journal.<br>End of Procedure.                                                        |